## ②Javaバージョン確認

・JAVAのバージョンは以下の方法でご確認ください。

1. 電子入札使用中にタスクバーに表示されるJavaのアイコン①を右クリックし、〔コンソールを表示〕②をクリックします。

JRE6の場合

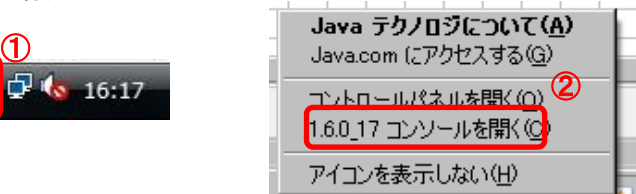

2. 画面に表示されるバージョンを確認します。

| 🔊 Java コンソール                                                                                                    | - D × |
|----------------------------------------------------------------------------------------------------|-------|
| Java Plug-in 1.6.0 17                                                                                                    |       |
| ユーザのホームディレクビー C ¥Documents and Settings¥70024062                                                                                                    |       |
| <ul> <li>コンソールウィンドウをクリア</li> <li>コンソールウィンドウをクリア</li> <li>アァイナライズキューのオブジェクトをファイナライズ</li> <li>ガベージコレクト</li> <li>たのヘルプメッセージを表示</li> <li>クラスローグリストをダンプ</li> <li>アメモリ使用率を表示</li> <li>マ トリガログ</li> <li>マ コンソールを非表示</li> <li>マ トリガログ</li> <li>マ コンソールを非表示</li> <li>ド パシー設定を再ロード</li> <li>※ システムプロパティと配備プロパティをダンプ</li> <li>セ スレッドリストをダンプ</li> <li>マ スレッドスタックをダンプ</li> <li>ア・カラスローダキャッシュをクリア</li> <li>0-5: トレースレベルを <n> (こ設定</n></li> </ul> |       |
| <br>                                                                                                    |       |